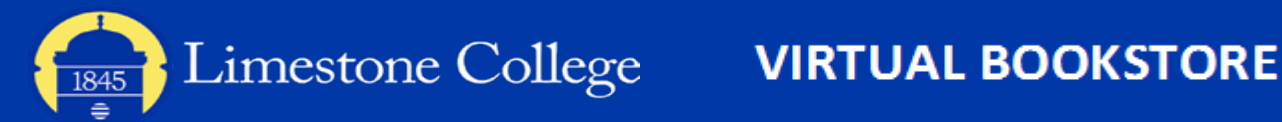

## How to Order Your Text

1 Navigate to the LC Portal at <u>https://portal.limestone.edu/ICS/</u>

| Home New Students S                     | tudent Forms Library                                    |                                    |                                     |                      |
|-----------------------------------------|---------------------------------------------------------|------------------------------------|-------------------------------------|----------------------|
| *** Students can use to<br>passwords.   | he <u>Student Kiosik</u> to find out their login inform | ation and reset their password. Fa | sculty and Staff can use the Passon | ord Manager to reset |
| Tou are here: <u>Home</u> > <u>Home</u> |                                                         |                                    |                                     |                      |
| Portal                                  | Portal                                                  |                                    |                                     |                      |
| Home Y                                  |                                                         |                                    |                                     |                      |
| Quick Links                             | Portal Videos                                           |                                    |                                     |                      |
| Ø Student Klosk                         |                                                         |                                    |                                     |                      |
| Faculty/Staff Password                  |                                                         |                                    |                                     |                      |
| Faculty/Daff IT Helpdeck                | Ungrouped                                               | ^                                  |                                     |                      |
| Limestone Email                         |                                                         |                                    |                                     |                      |
| Ø My Financial Aid Login                | xideo.Tutorials                                         |                                    |                                     |                      |
| Academic Catalog                        |                                                         |                                    |                                     |                      |
| Ø Graduate Academic Catalog             | Visit                                                   |                                    |                                     |                      |
| Ø Gaslight Student Handbook             |                                                         |                                    |                                     |                      |
| @ Emergency Alert System                | WFI instructions                                        |                                    |                                     |                      |
|                                         |                                                         |                                    |                                     |                      |

3 Click on the Registration link in the menu on the left-hand side.

| Limestone College                                 |           |                            |               |         |          |                                                                                                    |
|---------------------------------------------------|-----------|----------------------------|---------------|---------|----------|----------------------------------------------------------------------------------------------------|
| Home Registration                                 | Finances  | Student Services           | Student Forms | Library | My Pages |                                                                                                    |
| fou are here: <u>Registration</u> > <u>Studen</u> | Resources |                            |               |         |          |                                                                                                    |
| Registration                                      | Peg       | istration                  |               |         |          |                                                                                                    |
| Student Resources                                 |           |                            |               |         |          |                                                                                                    |
| Registration                                      | ms        |                            |               |         | 0        | My Holds                                                                                                    |
| Advising                                          |           |                            |               |         |          |                                                                                                    |
| Cell Phone                                        |           |                            |               |         |          | No results returned by this qu                                                                                                    |
| Ouick Links                                       | Studer    | nt Resources               |               |         |          |                                                                                                    |
| Student Klosk                                     |           |                            |               |         |          |                                                                                                    |
| Faculty/Staff Password                            |           |                            |               |         |          | Proctorio Information                                                                                                    |
| Manager                                           | Bla       | ckboard Resources          |               |         | ^        |                                                                                                    |
| Faculty/Staff IT Helpdesk                         |           |                            |               |         |          |                                                                                                    |
| Limestone Email                                   | Lo        | g-in to Blackboard         |               |         |          | Resources                                                                                                    |
| My Financial Aid Login                            |           |                            |               |         |          | Resources                                                                                                    |
| Academic Catalog                                  |           | Visit                      |               |         |          | Student Guide for Proctorio                                                                                                    |
| Graduate Academic Catalog                         |           |                            |               |         |          |                                                                                                    |
| Gaslight Student Handbook                         | N         | ed Technical Assistance?   |               |         |          | Visit                                                                                                    |
| Emergency Alert System                            |           |                            |               |         |          |                                                                                                    |
| Campus Store                                      |           | Visit                      |               |         |          |                                                                                                    |
|                                                   |           |                            |               |         |          |                                                                                                    |
|                                                   | Bl        | ackboard Help for Students | 4             |         |          | Writing Center Tutor Report                                                                                                    |
|                                                   |           |                            |               |         |          | And the second second s |

Options are offered on what books you may select from. 5 Each class will be listed sequentially. When you are done selecting books, click Submit at the bottom of the page.

| Select Your Co                                                                                                    | urse Items                                                                                           |  |              | << Bac                                  | k to Shap B  | Course         |
|----------------------------------------------------------------------------------------------------|----------------------------------------------------------------------------------------------------|--|--------------|-----------------------------------------|--------------|----------------|
| AC - 207 - IN01 - IS                                                                                                    | - Financial Accounting - Kell Horne                                                                  |  |              |                                         |              | Remove         |
| Required                                                                                                    |                                                                                                    |  |              |                                         |              |                |
|                                                                                                    |                                                                                                    |  |              |                                         | List P       | tice: \$351-00 |
| Contraction of the local division of the local division of the loc | Financial and Managerial Accounting<br>by Wild, John; Shaw, Ken; Chiappetta, Barbara<br>Edition: 7th |  | Ren<br>How   | t Textbook<br>Rentab Work               |              | \$29.82        |
|                                                                                                    | ISBN: 9781259726705<br>Ecomat: Manforbar                                                             |  | ۲            | Semester - Due back                     | 12/19/2019   |                |
| A contraction                                                                                                    | Pub. Date: 2/6/2017                                                                                  |  | Buy          | Used o                                  |              | \$227.45       |
|                                                                                                    |                                                                                                    |  | Buy          | New                                     |              | \$329.46       |
|                                                                                                    |                                                                                                    |  | Ren          | t Digital eBook<br>ebooks Work          |              |                |
|                                                                                                    |                                                                                                    |  | 0            | Online: 90 Days<br>Downloadable: 90 D   | łyś.         | \$65.01        |
|                                                                                                    |                                                                                                    |  | Θ            | Online: 130 Days<br>Downloadable: 1301  | ileys        | \$86.67        |
|                                                                                                    |                                                                                                    |  | ۲            | Online: 180 Days<br>Downloadable: 180 C | 1975         | \$108.34       |
|                                                                                                    |                                                                                                    |  | 0            | Online: 365 Days<br>Downloadable: 365 ( | 1975         | \$124.81       |
|                                                                                                    |                                                                                                    |  | 0            | Online 365 Days<br>Downloadable Lifes   | me Access    | \$247.87       |
|                                                                                                    |                                                                                                    |  |              |                                         |              |                |
|                                                                                                    |                                                                                                    |  | <b>O</b> Buy | from our Marketpi                       | ice starting | ac \$31.31 😡   |
|                                                                                                    |                                                                                                    |  |              |                                         |              | B              |

2 Click on the Registration tab.

| •                              |           |          |                             |             |            |          |
|--------------------------------|-----------|----------|-----------------------------|-------------|------------|----------|
| Home Registr                   | ation     | Finances | Student Services            | Student For | ms Library | My Pages |
| iou are her                    |           |          |                             |             |            |          |
| Portal<br>Home                 | À         | Por      | <u>tal</u>                  |             |            |          |
| Limestone                      |           | Docum    | vents                       |             |            |          |
| Quick Links                    |           |          |                             |             |            |          |
| 🖉 Student Klosk                |           |          |                             |             |            |          |
| Faculty/Staff Passw<br>Manager | ord       | Un       | grouped                     |             |            | ^        |
| Faculty/Staff IT Hel           | pdesk     |          | enerties us or constable en |             |            |          |
| Cimestone Email                |           | 22       | vail                        | 101.        |            |          |
| My Financial Aid Lo            | gin       |          |                             |             |            |          |
| Academic Catalog               |           | 6        | df, 162K)                   |             |            |          |
| Graduate Academi               | c Catalog |          | Download                    |             |            |          |
| Gaslight Student H             | andbook   |          |                             |             |            |          |
| Emergency Alert Sy             | rstern    | En       | all Migration Notice        |             |            |          |
| Campus Store                   |           |          |                             |             |            |          |

4 Under the My Book List, click on Shop for Books Online.

| Home Registration                                                      | Finances                         | Student Services                           | Student Forms              | Library | My Pages     |                                                             |                  |
|------------------------------------------------------------------------|----------------------------------|--------------------------------------------|----------------------------|---------|--------------|-------------------------------------------------------------|------------------|
| You are here: <u>Registration</u> > <u>Regi</u>                        | itution > <u>Einancial S</u>     | anding Report > Procedure L                | Jaz > Procedure Parameters |         |              |                                                             |                  |
| Registration<br>Student Resources                                      | Reg                              | istration                                  |                            |         |              |                                                             |                  |
| Registration                                                           | * My.Aca                         | demic Information                          |                            |         | 0            | Online Registratio                                          | n instru         |
| Advising<br>Cell Phone                                                 | UNDER                            | IGRADUATE                                  |                            |         |              | For details on how                                          | v to regi        |
| Quick Links<br>Ø Student Kiosk                                         | Intende                          | d Majors: BS Liberal Stu                   | dies                       |         |              | Online Registratio                                          | n                |
| Faculty/Staff Password<br>Manager                                      | 10.00                            |                                            |                            |         | 0            | Add/Drop                                                    |                  |
| Faculty/Staff IT Helpdesk     Limestone Email                          | Cours                            | e Schedule for Fre                         | osty D Snowman             |         | v            | Alert: The Add and registrations.                           | l Drop Pe        |
| & My Financial Aid Login                                               |                                  |                                            |                            |         | View Details | Semester/Subter                                             | rm:Fall 3        |
| <ul> <li>Academic Catalog</li> <li>Graduate Academic Catalo</li> </ul> | Fall 2019<br>Course<br>16 AC 207 | NO1 IS<br>Financial Acct.                  | Meets<br>Online -          |         |              | 1                                                           |                  |
| & Gaslight Student Handboo                                             | k EN 100                         | MACLEA Incro to Comp                       | MWF-8:00 - 8:50 AM         |         |              | Add/Drop.                                                   | Courses          |
| & Emergency Alert System                                               | ID 150 1                         | MAD1.FA Academic Inquir                    | MWF -12:00 PM - 12:50      |         |              |                                                             |                  |
| <i>Campus Store</i>                                                    | 10.201.1<br>10.301.1             | N0216 Transition Succ N0215 Critical Think | Online -                   |         |              | Your Schedule<br>Course<br>AC 207 IN01 IS<br>EN 100 MA01 SA | Title<br>Financi |
|                                                                        | My.Boo                           | kList                                      |                            |         |              | ID 150 MA01 FA                                              | Acaden           |
|                                                                        |                                  | Face Backle Caller                         |                            |         |              | ID 201 IN02 M<br>ID 301 IN02 IS                             | Transit          |

## 6 Review your order.

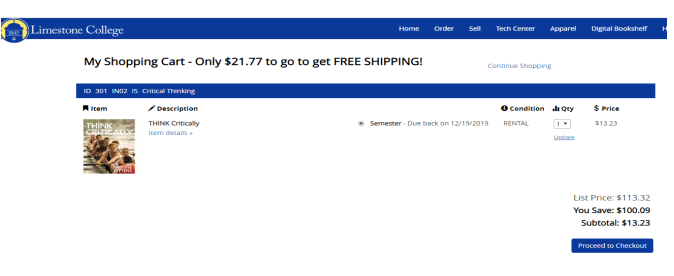

## 7 Proceed to check out.

| Limestone College |                      | Home     | Order      | Sell    | Tech Center |
|-------------------|----------------------|----------|------------|---------|-------------|
|                   | Secure Checkout      |          | Back to    | my Shop | ping Cart   |
|                   | New Customers        | Sign I   | n to You   | ur Acc  | ount        |
|                   | First time ordering? | Email    |            |         |             |
|                   | Create Account       | Passwon  | ł          |         |             |
|                   |                      | Forgot y | our passwo | rd?     |             |
|                   |                      | Sign In  | & Continue | -       |             |